# **Import and Export Certificates in ISE**

### Contents

| <b>Introduction</b>           |
|-------------------------------|
| <b>Background Information</b> |
| Export the Certificate in ISE |
| Import the Certificate in ISE |

## Introduction

This document describes how to import and export the certificates in Cisco Identity Service Engine (ISE).

# **Background Information**

ISE uses certificates for various purposes (Web UI, Web Portals, EAP, pxgrid). Certificates present on ISE can have one of these roles:

- Admin: For internode communication and authentication of the Admin portal.
- EAP: For EAP authentication.
- RADIUS DTLS: For RADIUS DTLS server authentication.
- Portal: In order to communicate among all Cisco ISE end-user portals.
- PxGrid: In order to communicate between the pxGrid controller.

Create a backup of certificates installed on ISE nodes. This saves the backup of configuration data, and certificate of the admin node is taken. However, for other nodes, the backup of certificates is taken individually.

### **Export the Certificate in ISE**

Navigate to Administration > System > Certificates > Certificate Management> System certificate. Expand the **node**, select the **certificate**, and click **Export**, as shown in the image:

As shown in this image, select the **Export Certificate and Private Key**. Enter a minimum 8 character in length alpha-numeric password. This password is required to restore the certificate.

| Export Certificate'Default self-signe     | ed server certificate' ×                                                   |
|-------------------------------------------|----------------------------------------------------------------------------|
|                                           | O Export Certificate Only                                                  |
|                                           | Export Certificate and Private Key                                         |
| *Private Key Password                     |                                                                            |
| *Confirm Password                         |                                                                            |
| Warning: Exporting a private key is not a | a secure operation. It could lead to possible exposure of the private key. |
|                                           | Export Cancel                                                              |
|                                           |                                                                            |

Import the Certificate in ISE

 $\mathbf{\mathcal{D}}$  Tip: Do not forget the password.

There are two steps involved to import the certificate on ISE.

Step 1. Determine if the certificate is self-signed or third party signed certificate.

- If the certificate is self-signed, import the public key of the certificate under trusted certificates.
- If the certificate is signed by some third-party certificate authority, import Root and all other intermediate certificates of the certificate.

Navigate to Administration > System > Certificates > Certificate Management > Trusted Certificate, click Import.

| dentity Services Engine             | Home                                                         | Operations     Policy   | ✓Administra     | tion 		 Work Centers        |     |
|-------------------------------------|--------------------------------------------------------------|-------------------------|-----------------|-----------------------------|-----|
| ✓ System → Identity Management →    | Network Resources                                            | Portal Management pxGri | d Services      |                             |     |
| Deployment Licensing - Certificates | Logging Maintenance                                          | Upgrade • Backup & F    | Restore   Admir | Access > Settings           |     |
| 0                                   |                                                              |                         |                 |                             |     |
| ✓ Certificate Management            | Trusted Certificates                                         |                         |                 |                             |     |
| System Certificates                 | 🖊 Edit 🕂 Import 🕼 Export                                     | 🗙 Delete 🔎 View         |                 |                             |     |
| Trusted Certificates                | Friendly Name                                                | ·                       | Status          | Trusted For                 | Sei |
| OCSP Client Profile                 | Baltimore CyberTrust Root                                    |                         | Enabled         | Cisco Services              | 02  |
| Cortificate Signing Paguaste        | Cisco ECC Root CA 2099                                       |                         | Enabled         | Cisco Services              | 03  |
| Certificate Signing Requests        | Cisco Licensing Root CA 🗹 Enabled Cisco Services             |                         | 01              |                             |     |
| Certificate Periodic Check Setti    | Cisco Manufacturing CA SHA2 Enabled Infrastructure Endpoints |                         | 02              |                             |     |
| Certificate Authority               | Cisco Root CA 2048                                           |                         | Ø Disabled      | Endpoints<br>Infrastructure | 5F  |
|                                     | Cisco Root CA 2099                                           |                         | Enabled         | Cisco Services              | 01  |
|                                     | Cisco Root CA M1                                             |                         | Enabled         | Cisco Services              | 2E  |

| dentity Services Engine                                                                 | Home   Context Visibility   Operations   Policy   Administration   Work Centers                                                                                                  |
|-----------------------------------------------------------------------------------------|----------------------------------------------------------------------------------------------------|
| ✓ System Identity Management                                                            | Network Resources     Device Portal Management pxGrid Services                                                                                                    |
| Deployment Licensing - Certificate                                                      | es                                                                                                    |
| Certificate Management     System Certificates     Trusted Certificates                 | Import a new Certificate into the Certificate Store         * Certificate File       Browse         Defaultselfsignedservercerti.pem         Friendly Name       ISE_Self_Signed |
| OCSP Client Profile<br>Certificate Signing Requests<br>Certificate Periodic Check Setti | Trusted For:  Trust for authentication within ISE                                                                                                    |
| Certificate Authority                                                                   | Trust for certificate based admin authentication                                                                                                    |
|                                                                                         | Trust for authentication of Cisco Services                                                                                                    |
|                                                                                         | Validate Certificate Extensions                                                                                                    |
|                                                                                         | Description                                                                                                    |
|                                                                                         | Submit Cancel                                                                                                    |

Step 2. Import the actual certificate.

1. Navigate to **Administration > System > Certificates > Certificate Management**, click **Import**. If the admin role is assigned to the certificate, the service on the node restarts.

| dentity Services Engine             | lome       | Context Visibility     Operations                                                                                        | Policy      Administration                           | on Vork Centers                                 |
|-------------------------------------|------------|----------------------------------------------------------------------------------------------------|------------------------------------------------------|-------------------------------------------------|
|                                     | Network Re | sources                                                                                                    | pxGrid Services                                      |                                                 |
| Deployment Licensing - Certificates | Loggi      | ng Maintenance Upgrade Bad                                                                                               | ckup & Restore   Admin                               | Access > Settings                               |
| 0                                   |            |                                                                                                    |                                                      |                                                 |
| ✓ Certificate Management            | System     | Certificates 🔥 For disaster recovery                                                                                     | it is recommended to expor                           | certificate and private key pairs of all syster |
| System Certificates                 | 🥖 Edit     | Generate Self Signed Certificate                                                                                         | Fimport Export                                       | 🗙 Delete 🔎 View                                 |
| Trusted Certificates                |            | Friendly Name                                                                                                    | Used By                                              | Portal group tag                                |
| OCSP Client Profile                 | ▼ ise-1    |                                                                                                    |                                                      |                                                 |
| Certificate Signing Requests        |            | Default self-signed server certificate                                                                                   | EAP Authentication,<br>Admin, Portal, RADIUS<br>DTLS | Default Portal Certificate Group (j)            |
| Certificate Periodic Check Setti    |            | OU=ISE Messaging Service, CN=ise-1.is                                                                                    | 105.14                                               |                                                 |
| Certificate Authority               |            | e.local#Certificate Services Endpoint Su<br>b CA - ise-1#00005                                                           | ISE Messaging Service                                |                                                 |
|                                     |            | OU=Certificate Services System Certific<br>ate,CN=ise-1.ise.local#Certificate Servic<br>es Endpoint Sub CA - ise-1#00003 | pxGrid                                               |                                                 |
|                                     |            | Default self-signed saml server certificat<br>e - CN=SAML_ISE.ise.local                                                  | SAML                                                 |                                                 |
|                                     | ise-2      |                                                                                                    |                                                      |                                                 |

- 2. Select the node for which you want to import the certificate.
- 3. Browse the public and private keys.

- 4. Enter the password for the private key of the certificate and select the desired role.
- 5. Click **Submit**.

| uluilui Identity Services Engine Home → Context Visibility →               | Operations    Policy   Administration   Work Centers                                                                                     |
|----------------------------------------------------------------------------|----------------------------------------------------------------------------------------------------|
| System      Identity Management      Network Resources      Device Portage | Il Management pxGrid Services                                                                                                    |
| Deployment Licensing  Certificates  Logging  Maintenance U                 | pgrade   Backup & Restore   Admin Access   Settings                                                                                      |
| 0                                                                          |                                                                                                    |
| Certificate Management     Import Server Certificate                       |                                                                                                    |
| System Certificates * Select Node                                          | ise-1                                                                                                    |
| Trusted Certificates                                                       |                                                                                                    |
| OCSP Client Profile * Certificate File                                     | Browse Defaultselfsignedservercerti.pem                                                                                                  |
| Certificate Signing Requests * Private Key File                            | Browse Defaultselfsignedservercerti.pvk                                                                                                  |
| Certificate Periodic Check Setti                                           |                                                                                                    |
| Certificate Authority     Password                                         | ••••••                                                                                                    |
| Friendly Name                                                              | ISE_Self_Signed                                                                                                    |
|                                                                            |                                                                                                    |
| Allow Wildcard Certificates                                                |                                                                                                    |
| Validate Certificate Extensions                                            |                                                                                                    |
|                                                                            |                                                                                                    |
| Usage                                                                      |                                                                                                    |
|                                                                            |                                                                                                    |
|                                                                            | Admin: Use certificate to authenticate the ISE Admin Portal                                                                              |
|                                                                            | EAP Authentication: Use certificate for EAP protocols that use SSL/TLS tunneling     RADIUS DTLS: Use certificate for the PADSec server. |
| Select Required                                                            | pxGrid: Use certificate for the pxGrid Controller                                                                                        |
| Role                                                                       | SAML: Use certificate for SAML Signing                                                                                                   |
|                                                                            | Portal: Use for portal                                                                                                    |
|                                                                            |                                                                                                    |
|                                                                            | Submit Cancel                                                                                                    |
|                                                                            |                                                                                                    |